## How to Reset your Password in Assemble

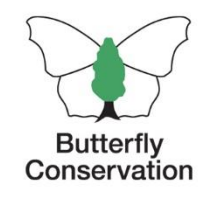

1. Click 'Forgot password?' on the bottom right of the login screen:

|                                   | Butterfly<br>Conservation |                  |
|-----------------------------------|---------------------------|------------------|
| Sign in to Butterfly Conservation |                           |                  |
| Email address:                    |                           |                  |
| Username/Email                    |                           |                  |
| Password:                         |                           |                  |
| Password                          |                           |                  |
|                                   | Sign in                   |                  |
| Have a signup code?               |                           | Forgot password? |

2. Enter the email address you **normally use** to log in. If you don't receive an email to the address you've entered, and you think you've used another email previously, try that one too.

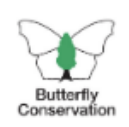

## Forgot your password?

Enter your email address for a password reset.

Email address

**Request Reset** 

Need help resetting your password?

- 3. You'll then receive an email with a link to **reset your password.** Follow the link.
- 4. Choose a new password. The password should be at least 8 characters long and contain:
- a. At least one uppercase character
- b. At least one lowercase character
- c. At least one number

| 1111                                                                               | JUL .                                                                              | Ши                                                                                 |
|------------------------------------------------------------------------------------|------------------------------------------------------------------------------------|------------------------------------------------------------------------------------|
| Set a new password                                                                 | Set a new password                                                                 | Set a new password                                                                 |
| Email                                                                              | Email                                                                              | Email                                                                              |
|                                                                                    | test@me.com                                                                        | test@me.com                                                                        |
| Password                                                                           | Password                                                                           | Password                                                                           |
|                                                                                    | •••••                                                                              | •••••                                                                              |
| Eight characters minimum One lowercase character One upercase character One number | Elght characters minimum One lowercase character One upercase character One number | Eight characters minimum One lowercase character One upercase character One number |
| Confirm password                                                                   | Your password cannot be on the list of most common passwords                       | Confirm password                                                                   |
|                                                                                    | Confirm password                                                                   | •••••                                                                              |
| -Set password                                                                      | Set nateword                                                                       | Set password                                                                       |
| High contrast                                                                      |                                                                                    | High contrast                                                                      |

5. You'll be asked to choose how you want to confirm your email address - it's up to you, but we suggest ticking 'trust this computer' and asking for a 6 digit code to be sent to your email - you should only have to do this once if you tick the 'trust this computer' box If you continue to experience any problems with logging in please get in touch with your staff Key Contact, or email <u>volunteering@butterfly-conservation.org</u>. We will confirm which email address Butterfly Conservation holds for you, help talk you through the password reset process, or generate a temporary password for you.